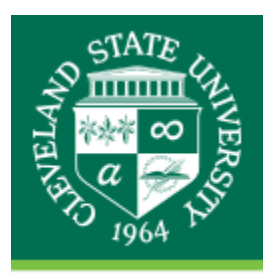

## **CLEVELAND STATE UNIVERSITY** *The Center for eLearning*

## Importing and Locating Tegrity Videos on Windows

- 1. Click on Tegrity Classes in Blackboard.
- 2. Select the course.
- 3. Click on Course Tasks.

| а | aculty Online Teaching and Design Course           |  |
|---|----------------------------------------------------|--|
|   |                                                    |  |
|   | Recordings                                         |  |
|   |                                                    |  |
| ۷ | iew 💌 Course Tasks 💌                               |  |
|   |                                                    |  |
|   | Mod 3<br>length: 0:03:29 Lecorded by: Paul Karol   |  |
|   | •• • •                                             |  |
| 1 | Mod 4<br>length: 0:03:47   recorded by: Paul Karol |  |
|   | Mod Q                                              |  |
| 1 | length: 0:02:55   recorded by: Paul Karol          |  |
|   | Mod1                                               |  |
| 1 | length: 0:02:50   recorded by: Paul Karol          |  |
| • | Mod1<br>length: 0:02:50   recorded by: Paul Karol  |  |
|   |                                                    |  |

## 4. Select Video Podcast.

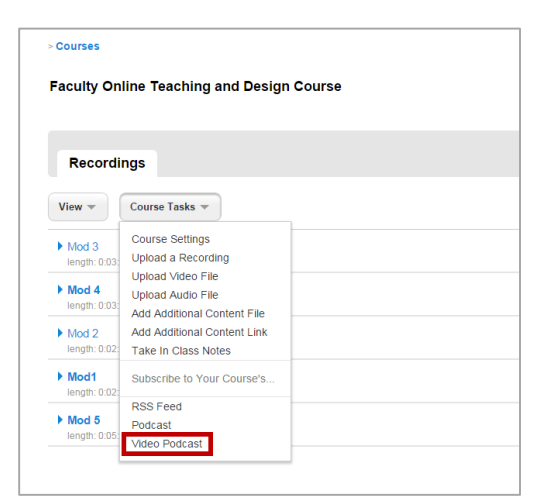

5. iTunes will open. (If you do not have iTunes installed on your computer, <u>it can be downloaded</u> <u>for free from their website</u>).

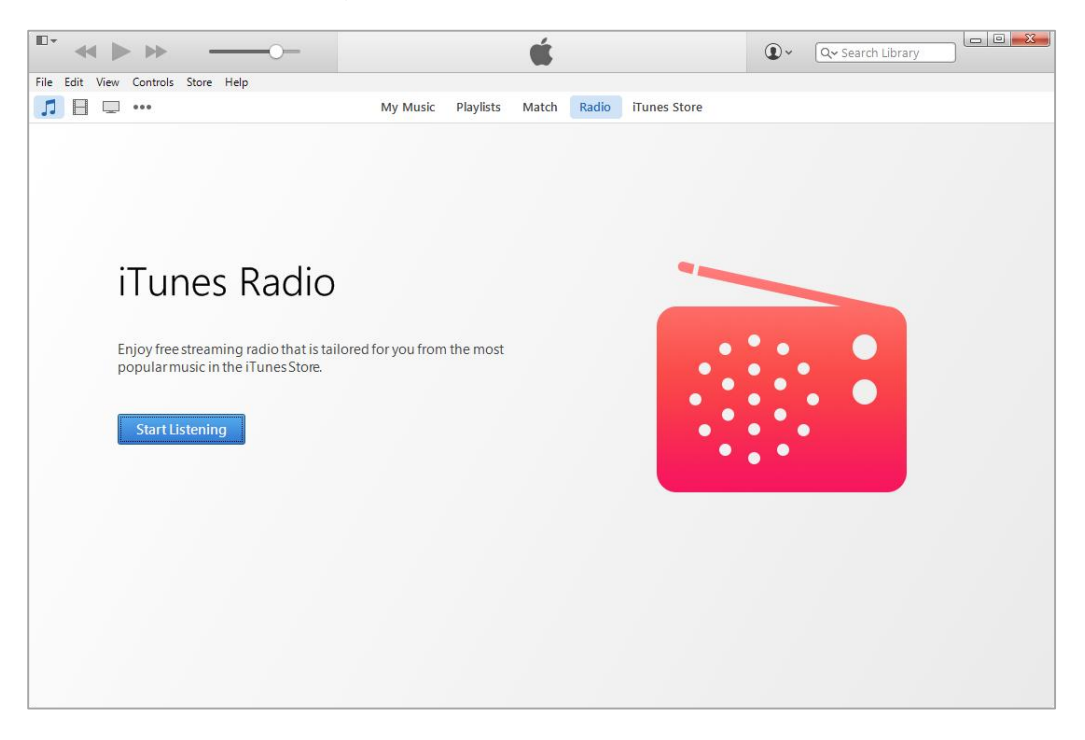

6. Click on the three dots ( ••• ) and select **Podcasts**.

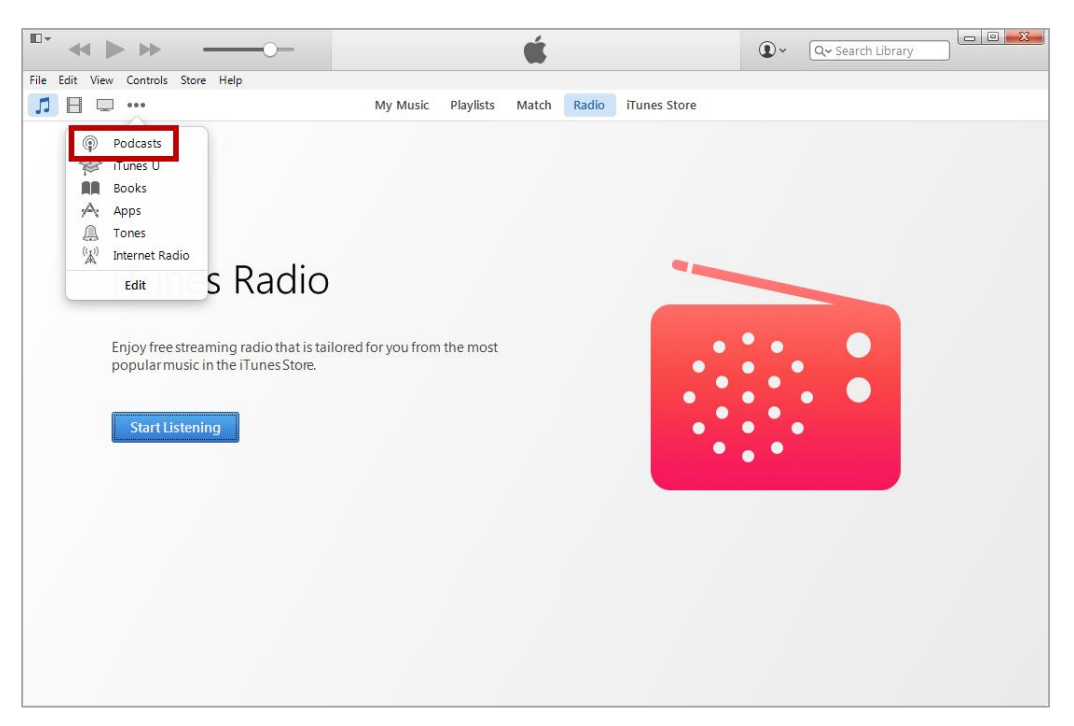

7. Confirm that all of your recordings are displayed under the course title.

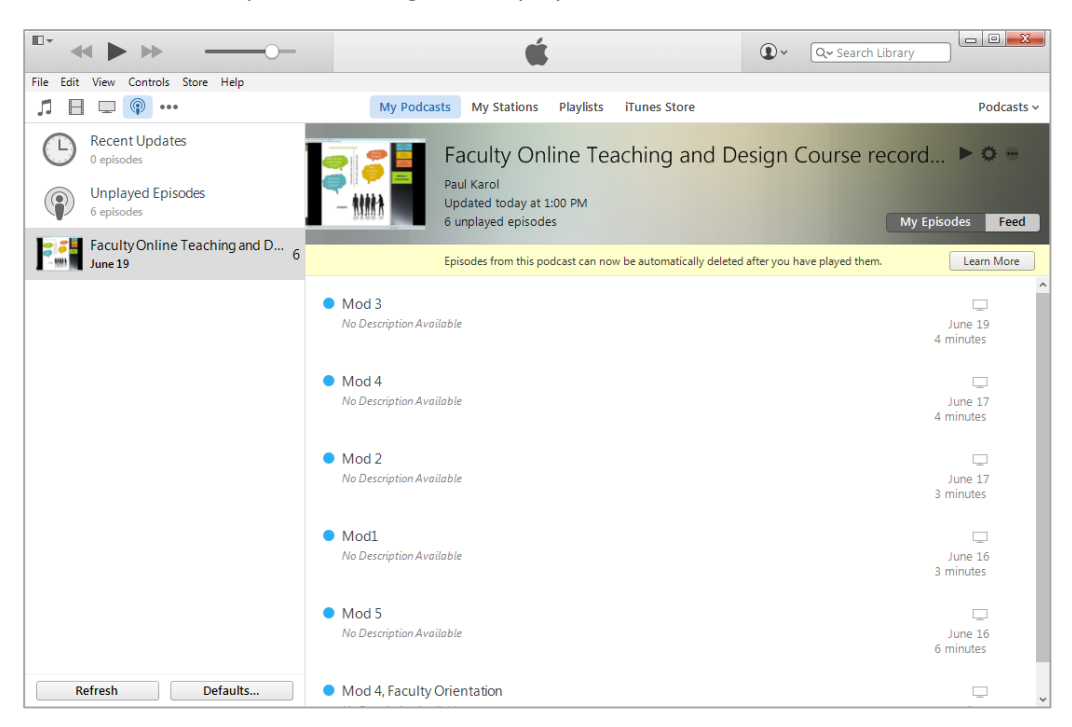

8. To locate the recordings on your computer, click on the Windows icon and select Music:

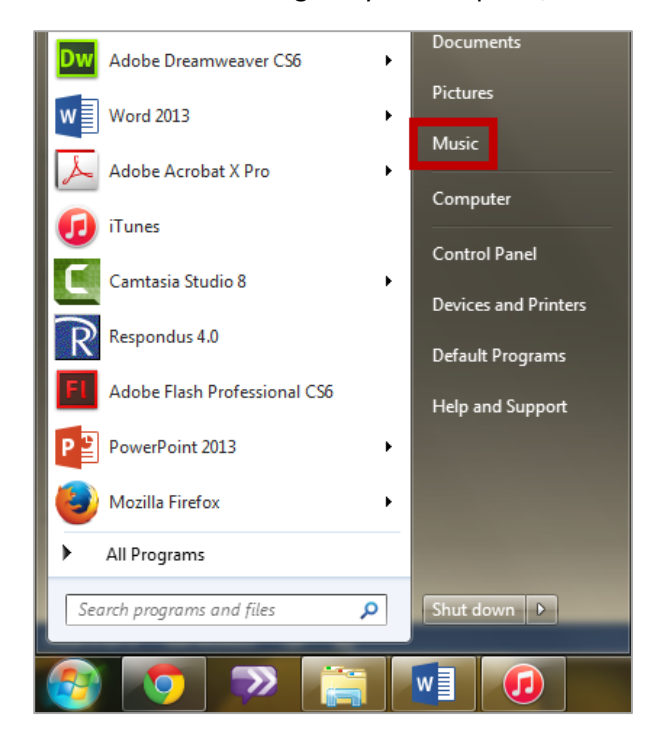

 Once the Music folder opens, follow this path: iTunes -> iTunes Media -> Podcasts -> Name of Your Course.

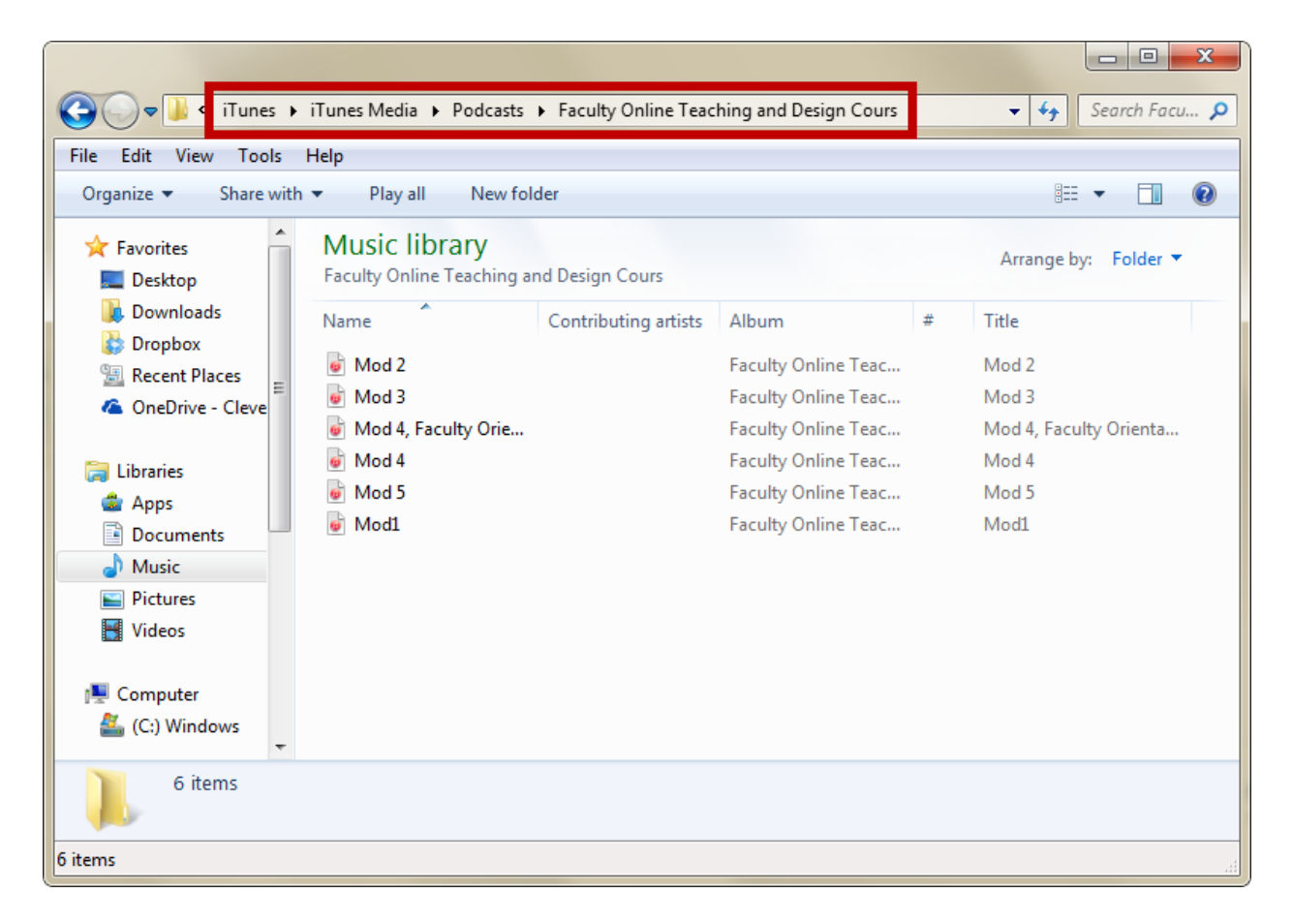